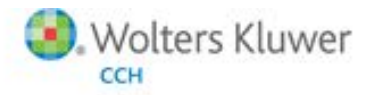

# ProSystem *fx*<sup>®</sup> Electronic Filing

#### Welcome to ProSystem fx Electronic Filing!

This reference guide walks you through attaching a PDF file to a return for e-filing. Review this guide, and if you have any questions, call Customer Support at **1-800-PFX-9998**.

### ATTACHING A PDF FILE TO A RETURN FOR E-FILING

PDF documents can now be submitted with the following electronically filed returns. Use the Worksheet or Interview Form as shown in this table:

| IRS Form   | Worksheet View for PDF Attachment<br>(General > Electronic Filing)                    | Interview Form<br>for PDF Attachment |
|------------|---------------------------------------------------------------------------------------|--------------------------------------|
| 1040 (MeF) | Section 8 - PDF Attachment                                                            | EF-PDF1                              |
| 1041       | Section 6 - PDF Attachment(WI Only) - Optional                                        | EF-PDF1                              |
| 1120       | Section 6 - PDF Attachment - Required<br>Section 7 - PDF Attachment - Optional        | EF-PDF1                              |
| 11205      | Section 6 - PDF Attachment - Required<br>Section 7 - PDF Attachment - Optional        | EF-PDF1                              |
| 1065       | Section 5 - PDF Attachment - Required<br>Section 6 - PDF Attachment - Optional        | EF-PDF1                              |
| 990        | Section 6 - PDF Attachments - Specific Forms<br>Section 7 - All Other PDF Attachments | EF-PDF1                              |
| 5500       | Section 2 - PDF Attachment                                                            | PDF-1                                |

**Note**: Form 1041 attachment is Wisconsin only

Do the following to attach one or more PDFs:

- 1. Review the IRS's or DOL's list of required PDFs to determine if these forms or schedules are in the return.
- 2. Review the return to determine if there is anything else that should be sent as supporting information.
- 3. Do either of the following:
  - For Worksheet View:
    - i. Do one of the following:
      - From View > Worksheet Menu/Tree, select Electronic Filing on the General tab.
      - □ From View > Full Window Worksheets List, select **Electronic Filing** under General.
    - ii. Select the section based on which return you are filing, and whether or not the PDF is required. See the previous table for selections.

| doral                                                                                                    | - Explanations, Elections, and Preparer notes |                                                                                                    |
|----------------------------------------------------------------------------------------------------|-----------------------------------------------|----------------------------------------------------------------------------------------------------|
| term ·                                                                                                    | 6 - PDF Attachment - Required                 |                                                                                                    |
| ctions<br>Jeneral<br>Jectronic Signatures<br>Jectronic Return Originator<br>Inter Electronic Filing Option<br>Systemations, Elections, and<br>"DF Atlachment - Optional<br>DF Atlachment - Optional<br>Electronic Filing Notfication | 1 Code<br>(Reg) POF Path File Name            | IN SATISCHMENT Hame IS ST Gen III SATISCHMENT HAME III ST GEN III ST GEN IIII ST GEN III ST GEN IIII ST GEN IIII ST GEN I |
| ities)                                                                                                    | 7 - PDF Attachment - Optional                 | I sor 5 X<br>Bit Attachment Name F3 X7 WC                                                                                                    |
|                                                                                                    |                                               | 195                                                                                                    |

| Forms List | ,                                                | ,          |               |                      | 1     |      |      |
|------------|--------------------------------------------------|------------|---------------|----------------------|-------|------|------|
| Fed Inte   | rview   Fed <u>G</u>                             | jovernment | <u>S</u> tate | Return Grou <u>p</u> |       |      |      |
|            |                                                  |            |               |                      |       |      |      |
| Electronic | Electronic Filing PDF Attachments OK Search Back |            |               |                      |       |      |      |
|            |                                                  |            |               |                      |       |      |      |
| 1          | 20                                               | A-10       | DA-3          | DP-8                 | EXT-1 | K-5  | M-14 |
| 1A         | 21                                               | A-11       | DA-4          | DP-9                 | EXT-2 | K-6  | M-14 |
| 2          | 25                                               | A-12       | D-1           | DPAD-1               | F-1   | K-7  | M-14 |
| 3          | 26                                               | B-1        | D-2           | DPAD-2               | F-2   | K-8  | M-15 |
| 4          | 27                                               | BNK-1      | D-3           | E-1                  | F-3   | K-9  | M-16 |
| 5          | 28                                               | BNK-2      | D-4           | E-2                  | F-4   | K-10 | M-13 |
| 6          | 29                                               | BNK-3      | D-5           | E-3                  | F-5   | K-11 | M-18 |
| 7          | 30                                               | BNK-4      | D-6           | E-4                  | F-6   | K-12 | M-19 |
| 8          | 31                                               | C-1        | D-7           | E-5                  | F-7   | M-1  | M-20 |
| 9          | 100                                              | C-2        | D-8           | E-6                  | FE-1  | M-2  | M-21 |
| 10         | 101                                              | C-3        | D-9           | E-7                  | FE-2  | M-3  | M-21 |
| 11         | A-1                                              | C-4        | D-10          | E-8                  | FE-3  | M-5  | M-22 |
| 12         | A-2                                              | C-5        | D-11          | EF-1                 | FE-4  | M-6  | M-23 |
| 13         | A-3                                              | C-6        | D-12          | EF-2                 | FE-5  | M-7  | M-28 |
| 14         | A-4                                              | C-7        | DP-1          | EF-3                 | FE-6  | M-8  | N-1  |
| 15         | A-5                                              | C-8        | DP-2          | EF-4                 | FE-7  | M-9  | N-2  |
| 16         | A-6                                              | CD-1       | DP-3          | EF-PDF1              | K-1   | M-10 | N-3  |
| 17         | A-7                                              | CLG-1      | DP-5          | EXP-1                | K-2   | M-11 | N-4  |
| 18         | A-8                                              | DA-1       | DP-6          | EXP-2                | K-3   | M-12 | N-5  |
| 19         | A-9                                              | DA-2       | DP-7          | EXP-3                | K-4   | M-13 | NR-  |

For Interview Form, click Form **EF-PDF1** (PDF-1 for 5500) on the Fed Interview tab.

If both required and optional attachments are accepted, the section for entering Specific Forms is at the top of the page, and the section for All Other PDF Attachments is at the bottom of the page.

| e tat them round fak Even watere fatous of facence field                                                                   |                                                                                                    |               |      |                                                                               |                                                                                                    |                                                                                        |                                                                                                    |                                                                                                    |                                                                                                 |                                                                                 |  |
|----------------------------------------------------------------------------------------------------|----------------------------------------------------------------------------------------------------|---------------|------|-------------------------------------------------------------------------------|----------------------------------------------------------------------------------------------------|----------------------------------------------------------------------------------------|----------------------------------------------------------------------------------------------------|----------------------------------------------------------------------------------------------------|-------------------------------------------------------------------------------------------------|---------------------------------------------------------------------------------|--|
| forms List                                                                                                    |                                                                                                    |               |      |                                                                               |                                                                                                    |                                                                                        |                                                                                                    |                                                                                                    |                                                                                                 |                                                                                 |  |
| Fed Interview Fed Government State Return Group                                                                            |                                                                                                    |               |      |                                                                               |                                                                                                    |                                                                                        |                                                                                                    |                                                                                                    |                                                                                                 |                                                                                 |  |
| Form EF-PDF1 Sheet 1                                                                                                    |                                                                                                    |               |      |                                                                               |                                                                                                    |                                                                                        |                                                                                                    |                                                                                                    |                                                                                                 |                                                                                 |  |
|                                                                                                    |                                                                                                    |               |      |                                                                               |                                                                                                    |                                                                                        |                                                                                                    |                                                                                                    |                                                                                                 |                                                                                 |  |
| 1040 EF-PDF1 ELECTRONIC FILING PDF ATTACHMENTS 2013                                                                        |                                                                                                    |               |      |                                                                               |                                                                                                    |                                                                                        |                                                                                                    | 013                                                                                                    |                                                                                                 |                                                                                 |  |
| Clent Code Mathews<br>Taxpayer Name Mathews Allen Form -0901 Sheet 1                                                       |                                                                                                    |               |      |                                                                               |                                                                                                    |                                                                                        |                                                                                                    |                                                                                                    |                                                                                                 |                                                                                 |  |
| r Dr Atta                                                                                                    | onnonto                                                                                                    |               |      | PDF Code PDF Path/File Name IRS Attachment Name Entity FS State City X for TS |                                                                                                    |                                                                                        |                                                                                                    |                                                                                                    |                                                                                                 |                                                                                 |  |
| PDF Code                                                                                                    |                                                                                                    | PDF Path/File | Name | IRS Attachment Name                                                           | Entity                                                                                                    | FS                                                                                     | State                                                                                                    | City                                                                                                    | X for                                                                                           | TS                                                                              |  |
| PDF Code                                                                                                    | 81                                                                                                    | PDF Path/File | Name | IRS Attachment Name                                                           | Entity<br>Number                                                                                            | FS<br>Code                                                                             | State                                                                                                    | City                                                                                                    | X for<br>All State                                                                              | TS 37                                                                           |  |
| PDF Code                                                                                                    | 31<br>39                                                                                                    | PDF Path/File | Name | IRS Attachment Name                                                           | Entity<br>Number<br>175<br>176                                                                              | FS<br>Code<br>33<br>41                                                                 | State                                                                                                    | City                                                                                                    | X for<br>All State                                                                              | TS<br>37<br>45                                                                  |  |
| PDF Code<br>30<br>36                                                                                                    | 31<br>39<br>47                                                                                                    | PDF Path/File | Name | IPS Attachment Name                                                           | Entity<br>Number<br>175<br>176<br>177                                                                       | FS<br>Code<br>33<br>41<br>49                                                           | State 34 42 50                                                                                                    | City<br>35<br>43<br>51                                                                                                    | X for<br>All State<br>36<br>44<br>52                                                            | TS 37 45 53                                                                     |  |
| PDF Code<br>30 33 45 54 54                                                                                                 | 31<br>39<br>47<br>55                                                                                                    | PDF Path/File | Name | IRS Attachment Name                                                           | Entity<br>Number<br>175<br>176<br>177<br>178                                                                | FS<br>Code<br>33<br>41<br>49<br>57                                                     | State 34 42 50 58                                                                                                    | City<br>35<br>43<br>51<br>50                                                                                                    | X for<br>All State                                                                              | TS<br>37<br>45<br>53<br>61                                                      |  |
| PDF Code<br>00 0000000000000000000000000000000000                                                                          | 81<br>39<br>47<br>55<br>63                                                                                                    | PDF Path/File | Name | IRS Attachment Name                                                           | Entity<br>Number<br>175<br>176<br>177<br>178<br>179                                                         | FS<br>Code<br>33<br>41<br>49<br>57<br>65                                               | State 34 42 50 58 66                                                                                                    | City<br>35<br>43<br>51<br>50<br>67                                                                                                    | X for<br>All State                                                                              | TS<br>37<br>45<br>53<br>61<br>69                                                |  |
| PDF Code<br>00 00 00 00 00 00 00 00 00 00 00 00 00                                                                         | 81<br>39<br>47<br>55<br>63<br>71                                                                                                    | PDF Path/File | Name | IRS Attachment Name                                                           | Entity<br>Number<br>175<br>176<br>177<br>178<br>179<br>180                                                  | FS<br>Code<br>33<br>41<br>49<br>57<br>65<br>73                                         | State 34 42 50 58 66 74                                                                                                    | City<br>35<br>43<br>51<br>59<br>67<br>75                                                                                                  | X for<br>All State<br>36<br>44<br>52<br>60<br>68<br>76<br>76                                    | TS<br>37<br>45<br>53<br>61<br>69<br>77                                          |  |
| PDF Code<br>00 00 00 00 00 00 00 00 00 00 00 00 00                                                                         | 81<br>39<br>47<br>55<br>63<br>71<br>79                                                                                                 | PDF Path/File | Name | IRS Attachment Name                                                           | Entity<br>Number<br>175<br>176<br>177<br>178<br>179<br>180<br>181                                           | FS<br>Code<br>33<br>41<br>49<br>57<br>65<br>73<br>81                                   | State 34 42 50 58 58 68 74 82                                                                                                    | City 35 43 51 59 67 75 83                                                                                                    | X for<br>All State<br>36<br>44<br>52<br>60<br>68<br>76<br>84<br>84                              | TS<br>37<br>45<br>53<br>61<br>69<br>77<br>85                                    |  |
| PDF Code<br>30<br>46<br>54<br>62<br>70<br>78<br>86<br>90<br>90<br>90<br>90<br>90<br>90<br>90<br>90<br>90<br>90             | 81           39           47           55           63           71           79           87                                          | PDF Path/File |      | IRS Attachment Name                                                           | Entity<br>Number<br>175<br>176<br>177<br>178<br>179<br>180<br>181<br>182                                    | FS<br>Code<br>41<br>49<br>57<br>65<br>73<br>81<br>89                                   | State<br>34<br>50<br>56<br>66<br>74<br>82<br>90                                                                                                    | City 35 43 51 50 67 75 83 91                                                                                                    | X for<br>All State<br>36<br>44<br>52<br>60<br>68<br>76<br>84<br>92                              | TS<br>37<br>45<br>53<br>61<br>69<br>77<br>85<br>93                              |  |
| PDF Code<br>30<br>46<br>54<br>62<br>70<br>78<br>86<br>94<br>94<br>95<br>95<br>95<br>95<br>95<br>95<br>95<br>95<br>95<br>95 | 31           39           47           55           63           71           79           87           95                             | PDF Path/File |      | IRS Attachment Name                                                           | Entity<br>Number<br>175<br>176<br>177<br>178<br>179<br>180<br>181<br>181<br>182<br>183                      | FS<br>Code<br>33<br>41<br>57<br>57<br>57<br>65<br>73<br>81<br>99<br>97                 | State 34 42 50 50 66 74 62 90 98 99 98 99 98 | City<br>35<br>51<br>59<br>67<br>75<br>83<br>91<br>92                                                                                      | X for<br>All State<br>36<br>44<br>52<br>60<br>68<br>84<br>92<br>100                             | TS<br>374553616977655998101 101                                                 |  |
| PDF Code                                                                                                    | 31           39           47           55           63           71           79           87           95           103               | PDF Path/File | Name | IRS Attachment Name                                                           | Entity<br>Number<br>175<br>176<br>177<br>177<br>179<br>179<br>180<br>181<br>182<br>183<br>184               | FS<br>Code<br>33<br>41<br>57<br>57<br>65<br>73<br>81<br>97<br>105<br>105               | State 34 42 50 50 66 74 62 90 98 99 106                                                                                                    | City<br>35<br>43<br>51<br>59<br>67<br>75<br>83<br>91<br>99<br>99<br>107<br>107<br>107<br>107<br>107<br>107<br>107<br>107                  | X for<br>All State<br>36<br>44<br>52<br>60<br>68<br>76<br>84<br>92<br>100<br>108                | TS<br>37<br>45<br>53<br>61<br>69<br>77<br>85<br>93<br>101<br>109<br>103         |  |
| PDF Code                                                                                                    | 31           39           47           55           63           71           79           67           95           103           111 | PDF Path/File | Name | IRS Attachment Name                                                           | Entity<br>Number<br>175<br>176<br>177<br>178<br>179<br>180<br>181<br>182<br>183<br>184<br>185               | FS<br>Code<br>33<br>41<br>49<br>57<br>65<br>73<br>61<br>89<br>97<br>105<br>113         | State 34 42 50 66 66 74 62 90 90 106 114 122                                                                                                    | City           55           43           51           59           67           68           90           107           123               | X for<br>All State<br>36                                                                        | TS<br>37<br>45<br>53<br>61<br>69<br>77<br>99<br>101<br>109<br>109<br>109<br>109 |  |
| PDF Code  30 33 34 45 34 54 30 70 70 36 36 36 36 37 10 30 37 37 37 37 37 37 37 37 37 37 37 37 37                           | 31<br>39<br>47<br>55<br>55<br>63<br>71<br>79<br>87<br>95<br>103<br>111<br>119<br>197                                                   | PDF Path/File | Name | IPS Attachment Name                                                           | Entity<br>Number<br>175<br>176<br>177<br>177<br>177<br>179<br>180<br>181<br>182<br>183<br>184<br>185<br>185 | FS<br>Code<br>33<br>41<br>49<br>57<br>65<br>73<br>61<br>97<br>105<br>113<br>121<br>122 | State 34 42 50 66 66 74 62 90 98 106 114 122 120                                                                                                    | City           85           43           51           59           67           91           92           107           115           123 | X for<br>All State<br>44<br>52<br>60<br>68<br>76<br>84<br>92<br>100<br>108<br>116<br>124<br>129 | TS<br>37<br>45<br>53<br>61<br>63<br>77<br>85<br>93<br>101<br>109<br>117<br>125  |  |

- 4. For a required PDF, enter the EF Code, or double-click in the *EF Code* field and select the code from the list. The attachment name will populate.
- 5. For an optional PDF attachment, enter the IRS or DOL attachment name.

- 6. Double-click or press F4 in the PDF Path/File Name field. The browse window displays.
- 7. Browse to the file location.
- 8. Double-click the file or select **Open** to attach the file.

**Note**: The PDF document must be available from the machine that you are trying to export the return from, otherwise the following error will occur:

| Export Return Dialog                                                                                                    |                    |                 | B_D×        |
|----------------------------------------------------------------------------------------------------|--------------------|-----------------|-------------|
| Instructions<br>1. Click View to view selected attach<br>2. Click Export to export return<br>3. Click Cancel to abort export of the | ed PDF<br>e return |                 |             |
| Attachment Name                                                                                                    | Date Modified      | Category        | Form        |
| pdfattachment <u><b>Motfound</b></u>                                                                                                |                    | Optional        | Unspecified |
| •                                                                                                    |                    |                 |             |
| ⊻iew                                                                                                    | Export Cano        | el <u>H</u> elp |             |

To correct this error, the specified location must be available on the computer exporting the return to Electronic Filing. The drive must be mapped on the workstation exporting the file and cannot be password-protected. We recommend the PDF documents be located in a folder on the root of the drive where ProSystem *fx* is installed. The preparer must adhere to the guidelines set by the IRS or DOL found below to avoid rejection of the return.

9. Select **FS** and **ST**, as needed. Specific information for states that use the "FS" and "State" boxes is included in the states' instructions.

#### Notes:

- The total size of all PDF files attached to one electronic return submission cannot exceed 1 GB (1 GB is approximately 5,000 pages).
- Multiple PDF files may be submitted, but no one PDF file can exceed 60 MB (approximately 500 pages).
- A separate file must be created for each form type included as PDF (for example, one file for Forms 926, one file for Forms 982).
- If any one form type exceeds the 500-page limit, multiple PDF files should be created for the same form (for example, if a corporation is required to file 600 Forms 926, there should be two PDF files - each fewer than 500 pages).
- All PDF files must have a unique name.

## Allowable forms within the PDF Format

For guidelines regarding forms that may be attached to the XML portion of the electronic return as a PDF file, refer to the following information from the IRS Web site:

Modernized e-File (MeF) User Guides & Publications